# 公益社団法人日本ラクロス協会 会員登録システム 講習会申込ガイド(2025年8月22日版)

■ 本書は講習会申込方法を記載したガイドです。

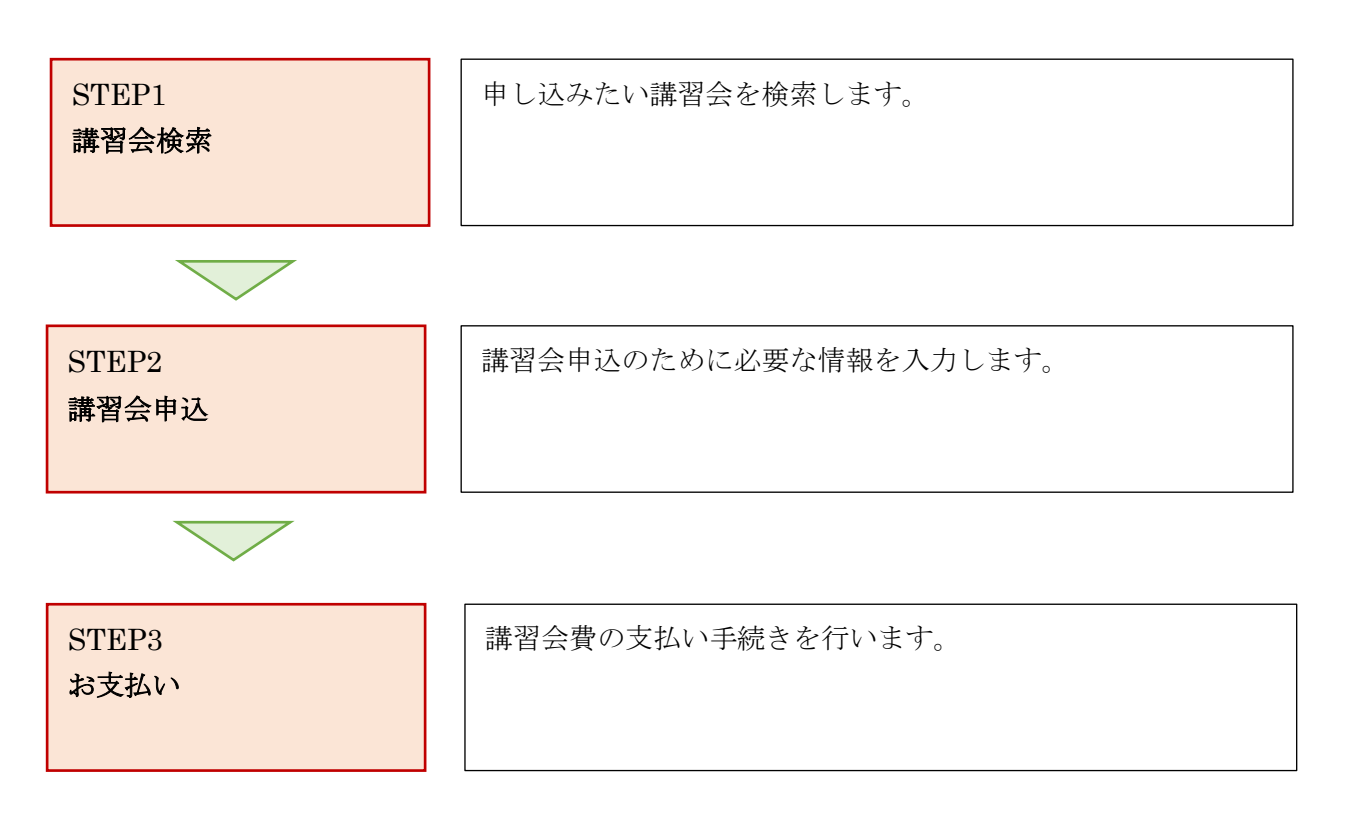

# STEP1:講習会検索

## ① <u>https://www.lacrosse-membership.jp/</u> にアクセスし、ログインします。

| ログイン・会員登録                                                                                                    |         |
|----------------------------------------------------------------------------------------------------|---------|
| ┃ ログインされたことのある方                                                                                                    |         |
| 下記より日本ラクロス協会 会員登録システムヘログインしてください。<br>バスワードをお忘れの方は <u>ごちら</u> よりバスワードを再設定後、ログインしてください。                                     |         |
|                                                                                                    | 40 ログイン |
|                                                                                                    |         |
| ↑ ₩ ● C ロ > 1 > 2 < 1 < 3 / 7<br>下記より日本ラクロス協会 会員登録システムへの会員登録を行い、メンバー番号を取得してください。<br>会員登録時にメールアドレスが必要となりますので、あらかじめご用意ください。 |         |
|                                                                                                    | ▲• 会員登録 |

#### ② 画面左部のサイドメニューに表示されている「メンバー」タブで、「講習会申込」を選択します。

| 日本ラクロス協会<br>会員登録システム           |                                                                                               |                                                                        | E 🗣 🕮 🖷  |
|--------------------------------|-----------------------------------------------------------------------------------------------|------------------------------------------------------------------------|----------|
| メンバー 巻 チーム                     | 進行中の手続き                                                                                       |                                                                        |          |
| ▲ 登録/活動履歴                      | <                                                                                             |                                                                        |          |
| 構成員・賛助会員                       | <ul> <li>c</li> </ul>                                                                         |                                                                        |          |
| □ 黄格<br>「 講習会申込<br>■ (10) (10) | <                                                                                             |                                                                        |          |
|                                |                                                                                               |                                                                        |          |
| ¥ 文払                           | 学年変更のお願い                                                                                      |                                                                        |          |
| ■ メール<br>▲ アカウント設定<br>■ コンテンツ  | ▲ 2025年度の登録に向けて学年の変<br>2025年度に学年の変更をされていない方は、<br>※すでに変更いたいた方にもポワラートが<br>学生の方 : 2025年4月からの予定学年 | <b>便をお願いします</b><br>下記の「会貨情報を変更する」ボタンから変更をお願いします。<br>表示されますが、予めご容赦ください。 |          |
|                                | 在芸人の方:空間                                                                                      |                                                                        |          |
| ▶ 管理用ページ                       | 区分                                                                                            | その他                                                                    |          |
| ▶ イベント責任者用ページ                  | 38-44-                                                                                        |                                                                        |          |
|                                |                                                                                               |                                                                        | 自時期を変更する |
|                                | 申込中のイベント                                                                                      |                                                                        |          |
|                                |                                                                                               | 講習会                                                                    |          |

③ 「講習会検索」画面で、「新たに講習会に申し込む」の項目に一覧表示されている講習会から、
 参加する講習会を特定し、参加対象の講習会の「申込」ボタンを選択します。
 表示される講習会を絞り込みたい場合は、「検索」ボタンを選択し、検索条件を指定した後、
 参加する講習会を特定し、参加対象の講習会の「申込」ボタンを選択します。

| 日本ラクロス協会<br>会員登録システム                       |     |                                   |                         |                  |       |                | 8 • B # 1                                                 |
|--------------------------------------------|-----|-----------------------------------|-------------------------|------------------|-------|----------------|-----------------------------------------------------------|
| 🛓 X>//— 😀                                  | £—Ь |                                   |                         |                  |       |                |                                                           |
| ▲ 登録/活動履歴                                  | <   |                                   |                         |                  |       |                |                                                           |
| 国 構成員・賛助会員                                 | ¢   | 申込中の講習会                           |                         |                  |       |                | 申込履歴_>                                                    |
| <b>国</b> 資格                                | ¢   |                                   |                         |                  |       |                |                                                           |
| ₽ 講習会申込                                    |     | 操作 满習会番号                          |                         | 满習会名             |       | 申込状態           |                                                           |
| 蒏 イベント申込                                   |     | 詳細 8100008                        |                         | 講習会名             |       | 申込完了           |                                                           |
| <b>B</b> 申請                                |     |                                   |                         |                  |       |                |                                                           |
| ¥ 支払                                       | <   | 新たに講習会に申し込む                       |                         |                  |       |                |                                                           |
| <b>ニ</b> メール                               |     | Q.検索                              |                         |                  |       |                |                                                           |
| <ul> <li>アカウント設定</li> <li>コンテンツ</li> </ul> |     | 操作 講習会番号 ◆                        | 講習会名 ◆                  | 受付状况 🗢           | 会場名 ♥ | 開催日 ≑          | 申込可能 ◆                                                    |
|                                            |     | 申込 81000013                       | テスト講習会                  | 受付中              |       | 2020/09/14     | 0                                                         |
| ▶ 管理用ページ                                   |     |                                   |                         |                  |       | 1ページに: 25 (金1番 | ‡中1~1件目) ≪ < 1 > ≫                                        |
|                                            |     |                                   |                         |                  |       |                |                                                           |
|                                            |     |                                   | アスト大会                   |                  |       |                |                                                           |
|                                            |     |                                   |                         |                  |       |                |                                                           |
|                                            |     | < <u>トップへ戻る</u>                   |                         |                  |       |                |                                                           |
|                                            |     | 当機権並びに著作権について<br>システム利用規約<br>団体保険 | 2221日 信害情報利用について 会員規約 登 | 2線科 特定意取引法に基づく表記 |       | Cop            | tyright © Japan Lacrosse Association, All rights reserved |

#### STEP2:講習会申込

 「講習会情報照会」画面で、講習会に関する各項目を確認します。各項目を確認した後、画面下部の 「申込」ボタンを選択します。

| 日本ラクロス協会<br>会員登録システム                                                                                                    |              |     |                                       |                 |   |  |
|----------------------------------------------------------------------------------------------------|--------------|-----|---------------------------------------|-----------------|---|--|
| -N <k th="" 🛓<=""><th><b>書</b> チーム</th><th>*</th><th>&gt; <mark>講習会検索</mark>&gt; 講習会情報照会</th><th></th><th></th><th></th></k> | <b>書</b> チーム | *   | > <mark>講習会検索</mark> > 講習会情報照会        |                 |   |  |
| ▲ 登録/活動電歴                                                                                                    |              | < 7 | 人下调首云                                 |                 |   |  |
| 国構成員・賛助会員                                                                                                    |              | ¢   |                                       |                 |   |  |
| ■ 資格                                                                                                    |              | ¢ . | 甲込受付状況 受付中                            |                 | ~ |  |
| ₽ 講習会申込                                                                                                    |              |     | 送空全病超                                 |                 |   |  |
| 曽 イベント申込                                                                                                    |              |     | 調査工作を                                 |                 | ^ |  |
| <b>6</b> 申請                                                                                                    |              |     | 講習会番号                                 | 81000013        |   |  |
| ¥ 支払                                                                                                    |              | ¢   | 调習会名                                  | テスト講習会          |   |  |
| ■ メール                                                                                                    |              |     | 開催日                                   | 2020/09/14      |   |  |
| 🍰 アカウント設定                                                                                                    |              |     | 会場                                    | (未換定)           |   |  |
| コンテンツ                                                                                                    |              |     |                                       |                 |   |  |
| ▶ 管理用ページ                                                                                                    |              |     | 問合せ先                                  |                 |   |  |
|                                                                                                    |              |     | <ul> <li>本講習会に開してご不明点のある方は</li> </ul> | 、下記にお聞い合わせください。 |   |  |
|                                                                                                    |              |     | 問合せメールアドレス                            | test⊯codesol jp |   |  |
|                                                                                                    |              |     | 対象資格                                  |                 | ^ |  |

一中略—

| 日本ラクロス協会 |                                                              |                                                                                                   |                                                             |    |                                                             |
|----------|--------------------------------------------------------------|---------------------------------------------------------------------------------------------------|-------------------------------------------------------------|----|-------------------------------------------------------------|
| 会員登録システム |                                                              |                                                                                                   |                                                             |    |                                                             |
|          | ただし、シス                                                       | テム上での返金はできませんのでご注意ください。                                                                           |                                                             |    |                                                             |
|          | キャンセル期限                                                      | 2020/09/09 16:47                                                                                  |                                                             |    |                                                             |
|          | キャンセルボリシー                                                    | -                                                                                                 |                                                             |    |                                                             |
|          | 提出ファイル      低意ファイル      中心時に任意ファー      ホン時報変更感致      金てのファイル | <b>レの提出期限について</b><br>イルを準備できない場合は、一度申込を完了し、後た<br>(2020/09/08 1846) までにご提出ください。<br>形式:すべて (doc, do | Pら提出するごとができます。<br>cx.gif.jpg.pdf,png.ppt,pptx,txt,xis,xisx) |    | ^                                                           |
|          | 申込料金                                                         |                                                                                                   |                                                             |    | ~                                                           |
|          | 受講区分                                                         | 料金名                                                                                               | 說明                                                          | 金額 | 数量                                                          |
|          | 養成                                                           | 講習会費                                                                                              |                                                             | 1  | ,000円 0~1                                                   |
|          |                                                              |                                                                                                   | 442                                                         |    |                                                             |
|          | < 講習会検索へ戻る<br>当像種並びに著作権について                                  | システム利用規約 団体保険の説明 優害情報利用につい                                                                        | て 会員規約 登録科 特定意取引法に至づく表記                                     |    | Copyright @ Jepan Lacrosse Association. All rights reserved |

### ② 「講習会申込」画面の「STEP1 申込内容入力」で、講習会の申込情報を入力します。

| 日本ラクロス協会<br>会員登録システム                 |   |                                             |                       |        | 8 <b>6 8</b> 4 |
|--------------------------------------|---|---------------------------------------------|-----------------------|--------|----------------|
| <u>ک</u> <del>ل</del> ≪ <del>گ</del> | * | > <u>講習会検索</u> > <u>講習会情報照会</u> > 講習会申込<br> |                       |        |                |
| ▲ 登録/活動履歴 <                          |   |                                             |                       |        |                |
| 日構成員・賛助会員 <                          |   |                                             |                       |        |                |
| 国資格 く                                |   | STEP1                                       | STEP2                 |        |                |
| ▲ 講習会申込                              |   | 申込内容入力                                      | 中达内含確認                | 申込受付完了 | 支払手続きへ         |
| 芭 イベント申込                             |   |                                             |                       |        |                |
| <b>■</b> 申請                          |   | 講習会情報                                       |                       |        | ~              |
| ¥ 支払 <                               |   |                                             |                       |        |                |
| ■ メール                                |   | 講習会番号                                       | 81000013              |        |                |
| 🍰 アカウント設定                            |   | 講習会名                                        | テスト講習会                |        |                |
| トロンテンツ                               |   | 開催日                                         | 2020/09/14            |        |                |
|                                      |   | 会場                                          | (未設定)                 |        |                |
| ▶ 管理用ページ                             |   |                                             |                       |        |                |
|                                      |   | 甲込制限について                                    |                       |        |                |
|                                      |   | 男女別                                         | 男女混合                  |        |                |
|                                      |   | 年齢                                          | (2020/09/04時点)        |        |                |
|                                      |   | 保有資格                                        | 2020年度 男子3級 義成:資格制限なし |        |                |
|                                      |   |                                             |                       |        |                |
|                                      |   | 申込情報                                        |                       |        |                |

③ 申込入力内容に間違いがなければ、画面下部の「入力内容を確認する」ボタンを選択します。

| 日本ラクロス協会<br>会員登録システム |                            |                                                                                   |                                                                 |        |                  |                       | B #                     |
|----------------------|----------------------------|-----------------------------------------------------------------------------------|-----------------------------------------------------------------|--------|------------------|-----------------------|-------------------------|
|                      | 電話番号                       | 半角数字 例)0                                                                          | 312345678                                                       |        |                  |                       |                         |
|                      | 提出ファイ                      | Ĩ                                                                                 |                                                                 |        |                  |                       |                         |
|                      | ● 任意フ<br>申込時に任<br>申込情報変    | マイルの提出明 <b>限について</b><br>意ファイルを準備できない場合は、一度中込を完<br>更期限(2020/09/08 18:46)までにご提出くださ! | 了し、後から提出することができます。<br>い。                                        |        |                  |                       |                         |
|                      | 全てのファイ                     | <b>ファイルを選択</b><br>形式:すべて(                                                         | doc, .docx, .gif, .jpg, .pdf, .png, .ppt, .pptx, .txt, .xis, .x | isx)   |                  |                       |                         |
|                      | 申込料金                       |                                                                                   |                                                                 |        |                  |                       |                         |
|                      | 受講区分                       | 料金名                                                                               | 說明                                                              | 金額     | 数量               | 小計                    |                         |
|                      | 養成                         | 講習会費                                                                              |                                                                 | 1,000円 | 1<br>入力可能数:0~1   |                       | 1,000円                  |
|                      |                            |                                                                                   |                                                                 |        | <b>A</b> :       | r                     | 1,000円                  |
|                      |                            |                                                                                   | 入力内容を確認する                                                       |        |                  |                       |                         |
|                      | < 講習会情報照会へ」<br>肖像檀並びに著作権につ | <u>見る</u><br>いて、システム利用規約、団体保険の説明、偏差情報                                             | 利用について 会員境的 登録科 特定意取引法に基づく表記                                    |        | Copyright @ Japa | n Lacrosse Associatio | on, All rights reserved |

④ 「講習会申込」画面の「STEP2 申込内容確認」で、入力内容に間違いがないか確認します。

| 日本ラクロス協会<br>会員登録システム |   |                   |             |               |        | 8 • 8 4 |
|----------------------|---|-------------------|-------------|---------------|--------|---------|
| <b>ムーデ む</b> チーム     |   |                   | 全申込         |               |        |         |
| ▲ 登録/活動階歴            | < | テスト講習会            |             |               |        |         |
| 国構成員・賛助会員            | < |                   |             |               |        |         |
| 国 資格                 | < | STEP1             |             | STEP2         | STEP3  | STEP4   |
| 🗗 講習会申込              |   | 申込内容入力            |             | 申込内容確認        | 申込受付完了 | 支払手続きへ  |
| 蒏 イベント申込             |   |                   |             |               |        |         |
| ■ 申請                 |   | まだ申込受付は完了しておりませ   | Ъ           |               |        |         |
| ¥ 支払                 | ¢ | 申込内容の最終確認後、ページ下部の | 「申し込む」ボタンを押 | してください。       |        |         |
| 置 メール                |   | 講習会情報             |             |               |        | ~       |
| 🍰 アカウント設定            |   |                   |             |               |        |         |
| ■ コンテンツ              |   | 講習会番号             | 81000013    |               |        |         |
| ▶ 管理用ページ             |   | 講習会名              | テスト講習会      |               |        |         |
|                      |   | 開催日               | 2020/09/14  |               |        |         |
|                      |   | 会場                | (未設定)       |               |        |         |
|                      |   | 申込制限について          |             |               |        |         |
|                      |   | 男女別               | 男女混合        |               |        |         |
|                      |   | 年齢                | (2020/09/04 | (点朝           |        |         |
|                      |   | 保有資格              | 2020年度 男子   | -3級 養成:資格制限なし |        |         |

| ラクロス協会<br>登録システム |                                                       |                       |                             |        |         | 8.0                            | B #                     |
|------------------|-------------------------------------------------------|-----------------------|-----------------------------|--------|---------|--------------------------------|-------------------------|
|                  | 認定日                                                   | 2020/09/21            |                             |        |         |                                |                         |
|                  | 申込者                                                   |                       |                             |        |         |                                |                         |
|                  | 氏名                                                    | テスト                   |                             |        |         |                                |                         |
|                  | 氏名力ナ                                                  | テスト                   |                             |        |         |                                |                         |
|                  | 住所                                                    | 〒550-0002<br>大阪府大阪市西区 | 江戸堀*******                  |        |         |                                |                         |
|                  | 電話番号                                                  | 0312345678            |                             |        |         |                                |                         |
|                  | 提出ファイル<br>申込料金<br><sup>料</sup> 金名                     |                       | 說明                          | 金額     | 政臣      | 小計                             | ~                       |
|                  | 講習会費                                                  |                       |                             | 1,000円 | 1       |                                | 1,000円                  |
|                  |                                                       |                       |                             |        | 合計      |                                | 1,000円                  |
|                  |                                                       |                       | 入力内容を修正する。中し                | 10     |         |                                | ^                       |
| < .<br>E         | 講習会情報照会へ戻 <u>る</u><br>素壇並びに著作壇について <u>システム</u> 利用規約 日 | 国体保険の説明 優害情報利         | 用について 会員規約 登録料 特定変取引法に基づく表記 |        | Copyrig | nt © Japan Lacrosse Associatio | in, All rights reserved |

⑤ 入力内容に間違いがなければ、画面下部の「申し込む」ボタンを選択します。

⑥ 「講習会申込」画面の「STEP3申込受付完了」画面が表示されるので、「請求書出力期限」を確認後、 支払い手続きを行うため、「請求書を出力する」ボタンを選択します。

| 日本ラクロス協会<br>会員登録システム |   |                                                                                               |                                                                                      |
|----------------------|---|-----------------------------------------------------------------------------------------------|--------------------------------------------------------------------------------------|
| <b>▲</b> メンバー        | ቆ | ※→ は国会技売 → 進岡会情報短会 → 進岡会申込                                                                    |                                                                                      |
| ▲ 登録/活動職歴            |   | 、アスト調習会                                                                                       |                                                                                      |
| 国構成員・賛助会員            |   | c                                                                                             |                                                                                      |
| ■ 資格                 |   | STEP1 STEP2 STEP3                                                                             | STEP4                                                                                |
| ₽ 講習会申込              |   | 中这内容入力 中这内容输器 中这受付完了                                                                          | 支払手続さへ                                                                               |
| ₿ イベント申込             |   |                                                                                               |                                                                                      |
| ■ 申請                 |   | ● 由3.※唔(+d)(+≠1.水.)                                                                           |                                                                                      |
| ¥ 支払                 |   | それによったがあっていた。<br>続いて、下記ボタンより顕示書を出力し、支払い手続きを行ってください。<br>期間までに出力されなかった場合、申込が中マンセルされますので「注意ください。 |                                                                                      |
| ■ メール                |   |                                                                                               |                                                                                      |
| 🍰 アカウント設定            |   | 請求書出力期限 2020/09/11 16:50                                                                      |                                                                                      |
| コンテンツ                |   | 請求書を出力する                                                                                      |                                                                                      |
| ▶ 管理用ページ             |   |                                                                                               |                                                                                      |
|                      |   |                                                                                               |                                                                                      |
|                      |   |                                                                                               |                                                                                      |
|                      |   |                                                                                               |                                                                                      |
|                      |   |                                                                                               |                                                                                      |
|                      |   |                                                                                               |                                                                                      |
|                      |   | < 講習会情報現金へ戻る                                                                                  |                                                                                      |
|                      |   | 当機構並びに著作権について、システム利用規約、固体限制の取用、価値機制用について、全員規約、登録税、特定問題引法に基づく表記                                | Copyright ${\ensuremath{\mathbb O}}$ Japan Lacrosse Association. All rights reserved |

## STEP3:お支払い

申込が完了しましたら講習会費のお支払いが可能になります。 操作方法については「支払いガイド」をご参照ください。 なお講習会費の設定がない場合、お支払いいただく必要はございません。

### 補足:未ログイン時の講習会検索について

未ログイン時の場合でも講習会を検索することができます。ただし、検索できる講習会は各講習会の設 定によって異なります。

なお、申込の際は会員登録が必要となります。

① <u>https://www.lacrosse-membership.jp/</u> にアクセスし、「講習会/大会/イベント検索」を選択します。

| 日本ラクロス協会<br>会員登録システム                                                                                | <br>☆ →) |
|----------------------------------------------------------------------------------------------------|----------|
| 講習会/大会/イベント検索                                                                                       |          |
| ┃ 下記から講習会/大会/イベントの検索が可能です。各講習会/大会/イベントの情報は確認できますが、申込には会員登録 (無料) が必要です。                              | 1        |
| 講習会/大会/イベント検索                                                                                       |          |
|                                                                                                    | 1        |
| 各種資料                                                                                                |          |
| <ul> <li>利用規約</li> <li>特定商取引法に基づく表記</li> <li>会員規約及び登録料</li> <li>団体保険の説明</li> <li>肖像推取取規程</li> </ul> |          |
| よくある質問・お問い合わせ                                                                                       |          |
| 😞 よくある質問・お問い合わせ                                                                                     | _        |
|                                                                                                    |          |

② 検索方法を設定し講習会を検索します。検索後、確認したい講習会の「講習会番号」を選択します。

| 日本ラクロス協会<br>会員登録システム                            |                                                                   | בדא<br>דבבדא | RAQ | <b>☆</b><br>トップ | <b>◆〕</b><br>ログイン |
|-------------------------------------------------|-------------------------------------------------------------------|--------------|-----|-----------------|-------------------|
| <ul> <li>★ &gt; 講習会一覧</li> <li>講習会一覧</li> </ul> |                                                                   |              |     |                 |                   |
| 検索方法を選択                                         |                                                                   |              |     |                 |                   |
| 検亲方法                                            | ○番号で検索(講習会・大会・イベント番号が分かる場合はこちら) ●条件で検索(講習会・大会・イベント番号が分からない場合はこちら) |              |     |                 |                   |
| 検索するイベント区分を選択                                   |                                                                   |              |     |                 |                   |
| イベント区分                                          | ●講習会 0大会 0イベント                                                    |              |     |                 |                   |
| Q. 檢索                                           |                                                                   |              |     |                 |                   |
| ▲ 注意事項                                          |                                                                   |              |     |                 |                   |

| イベント区分                                    |           | ●講習会 ○大会 ○イベント       |                        |       |        |                  |     |    |
|-------------------------------------------|-----------|----------------------|------------------------|-------|--------|------------------|-----|----|
|                                           |           |                      |                        |       |        |                  |     |    |
| O 10-55                                   |           |                      |                        |       |        |                  |     |    |
| <b>Q</b> 192.8                            |           |                      |                        |       |        |                  |     |    |
| <ul> <li>注意事項</li> <li>申込時の入力P</li> </ul> | 内容によっては、申 | 込ができない場合もございますので、講習会 | ☆情報をよくご確認のうえお申し込みください。 |       |        |                  |     |    |
| • 「受付期間中」                                 | 」であっても定員に | 達している場合はお申込みができませんので | でご了承ください。              |       |        |                  |     |    |
| • 中心されたい。                                 | 時首会の衣示されて | いない場合は、講習会の主管団体に該当論的 | 当会に プリモニ 弾筋 ください。      |       |        |                  |     |    |
| 開催年度講                                     | 错会番号 \$   | 講習会名 \$              | 開催日 ◆                  | 講習会形式 | 受付状況 🗢 | 申込受付終了日時         | 会場名 | \$ |
|                                           | 2245670   | 課期の人                 | 2025/05/18             | 集合課習  | 受付期間由  | 2025/07/21 17:06 |     |    |

③ 申込をしたい場合は画面下部にある「ログインして申込」または「会員登録して申込」を選択します。

| 日本<br>会員         | ラクロス協会<br>登録システム      | E 9<br>7==7/ M                      | a 🔒 | <b>→)</b><br>ログイン |
|------------------|-----------------------|-------------------------------------|-----|-------------------|
| <b>☆</b> ><br>講習 | 講習会一覧 > 講習会情報照会<br>習会 |                                     |     |                   |
|                  | 申込受付状況 受付期間中          |                                     |     | ^                 |
|                  | 申込数/定員                | 0/10000人(残り10000人)                  |     |                   |
|                  | 申込受付期間                | 2025/05/16 17:06 ~ 2025/07/31 17:06 |     |                   |
|                  |                       |                                     |     | _                 |
|                  | 講習会情報                 |                                     |     | ^                 |
|                  | 講習会番号                 | 12345678                            |     |                   |
|                  | 講習会名                  | 講習会                                 |     |                   |
|                  | 開催年度                  | 2025年度                              |     |                   |
|                  | 講習会形式                 | 集合講習                                |     |                   |

| マラクロス協会<br>1登録システム     |                  |          | <mark>ב</mark><br>דבודא | - 🔍 🖍<br>FAQ トップ ログ |
|------------------------|------------------|----------|-------------------------|---------------------|
| 提出ファイル(申込単位)           |                  |          |                         | ^                   |
| 申込時にファイルを提出する必要はありません。 |                  |          |                         |                     |
| 申込料金                   |                  |          |                         | ^                   |
| 対象資格ごとの料金              |                  |          |                         |                     |
| ● 対象資格ごとの料金の設定はありません。  |                  |          |                         |                     |
| オプション料金                |                  |          |                         |                     |
| ● オブション料金の設定はありません。    |                  |          |                         |                     |
|                        | ログインして申込 会員登録して申 | <u>ک</u> |                         |                     |
| <u>酒会一覧へ戻る</u>         | 0 / 0            |          |                         |                     |